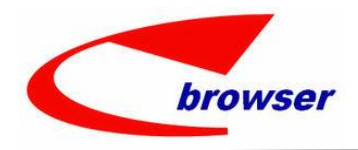

Teamwork Platform Innovators in Software as a Service

# **ENTERPRISE BROWSER**

# 企業營運管理系統

## EPB

# MAC OS 11 ABOVE

## **INSTALLATION MANUAL**

Version: V910 Prepared by: EPB Taiwan

This document is proprietary to Enterprise Browser Technology Corp. and must be treated on a confidential basis. It may be used solely for Enterprise Browser Technology Corp. purposes. Use or disclosure of this document, or the information contained herein, for any other purpose is not permitted without prior written authorization.

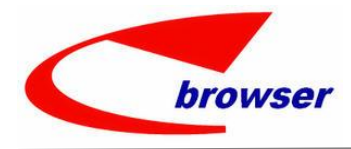

Innovators in Software as a Service

#### EPB MAC OS 11 above installation manual

## 目錄

| <u> </u> | MAC OS is upgrade from 10.1x to 11/12, have installed EPB before | .3 |
|----------|------------------------------------------------------------------|----|
| <u> </u> | Brand-New MAC OS 11/12                                           | .5 |

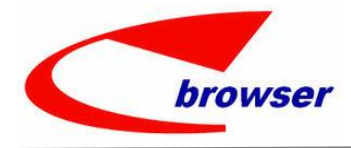

Innovators in Software as a Service

#### EPB MAC OS 11 above installation manual

#### - MAC OS is upgrade from 10.1x to 11/12, have installed EPB before.

Needed delete EPB and PostgreSQL, and reinstall EPB.

Install Step :

- 1 · Delete folder /Library/EPBrowser
- 2 · Delete folder /Library/Postgresql
- $3\,\cdot\,Restart$
- 4 · Download client install software :

### http://119.75.5.132/AutoPatch/SETUP/INSTALL910\_MAC10.15-UP.zip

Copy folder EPBrowser to /Library

- 5 · goto tools→terminal, and run : sudo chmod -R 777 /Library/EPBrowser/
- 6 · Install java 8 : /Library/EPBrowser/Software/ModifiedJava8Install.pkg
- 7 · Install Postgresql : /Library/EPBrowser/Software/postgresql-12.4-1-osx.dmg
  - 7.1 Installation Directory change 12 to 9.1

|                    | 😻 Setup                                     |      |
|--------------------|---------------------------------------------|------|
| Installation Dire  | ctory                                       |      |
| Please specify the | e directory where PostgreSQL will be instal | led. |
| Installation Direc | tory /Library/PostgreSQL/9.1                | 6    |
|                    |                                             |      |
|                    |                                             |      |
|                    |                                             |      |
|                    |                                             |      |
|                    |                                             |      |
|                    |                                             |      |
|                    |                                             |      |
|                    |                                             |      |
| Rock Installer     |                                             |      |

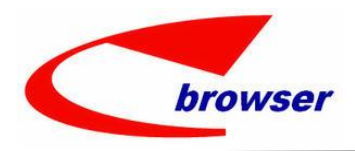

Innovators in Software as a Service

| 00                      | de Setup                              |    |
|-------------------------|---------------------------------------|----|
| Data Directory          |                                       | N. |
| Please select a directo | ry under which to store your data.    |    |
| Data Directory /Libra   | ry/PostgreSQL <mark>/9.1/</mark> data |    |
|                         |                                       |    |
|                         |                                       |    |
|                         |                                       |    |
|                         |                                       |    |
|                         |                                       |    |
|                         |                                       |    |
|                         |                                       |    |
|                         |                                       |    |
| tRock Installer         |                                       |    |

### 7.2 Password : 9209 \ port : 5432

| 000                                     | 😻 Setup                                                             | and the second second second             |
|-----------------------------------------|---------------------------------------------------------------------|------------------------------------------|
| Password                                |                                                                     |                                          |
| Please provide a p<br>user account (pos | assword for the database super<br>gres) will be created if not pres | ruser (postgres). A locked Unix<br>sent. |
| Password                                | ••••                                                                |                                          |
| Retype password                         | ••••                                                                |                                          |
|                                         |                                                                     |                                          |
|                                         |                                                                     |                                          |
|                                         |                                                                     |                                          |
|                                         |                                                                     |                                          |
|                                         |                                                                     |                                          |
|                                         |                                                                     |                                          |
|                                         |                                                                     |                                          |
| BitRock Installer                       |                                                                     |                                          |
|                                         |                                                                     | < Back Next > Cancel                     |

#### EPB MAC OS 11 above installation manual

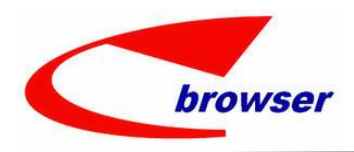

Innovators in Software as a Service

| Port                                           | <b>P</b>                |
|------------------------------------------------|-------------------------|
| Please select the port number the<br>Port 5432 | erver should listen on. |
|                                                |                         |
|                                                |                         |
| BitRock Installer                              |                         |

#### EPB MAC OS 11 above installation manual

- 8 · Double click to Run : /Library/EPBrowser/MODEL/Data/Script/INIT.command
- 9 · Add Home :
  - 9.1 Double click to Run : /Library/EPBrowser/Tools/Home\_Config2\_11.command
  - 9.2 Create Alias (Shortcut) :

/Library/EPBrowser/@HOMENAME@/Trans\_Patch2\_11.command /Library/EPBrowser/@HOMENAME@/Shell/Shell\_Mac2\_11.command

 $10\,\cdot\,$  Run Trans Program always :

Double click shortcut of : /Library/EPBrowser/@HOMENAME@/Trans\_Patch2\_11.command

 $11\cdot$  After Patched, then EPB can run :

Double click shortcut of : /Library/EPBrowser/@HOMENAME@/Shell/Shell\_Mac2\_11.command

#### $\square$ > Brand-New MAC OS 11/12

Install Step :

 $1\cdot \text{Download}$  client install software :

http://119.75.5.132/AutoPatch/SETUP/INSTALL910\_MAC10.15-UP.zip

Copy folder EPBrowser to /Library

- 2 · goto tools→terminal, and run : sudo chmod -R 777 /Library/EPBrowser/
- 3 · Install java 8 : /Library/EPBrowser/Software/ModifiedJava8Install.pkg
- 4 · Install Postgresql : /Library/EPBrowser/Software/postgresql-12.4-1-osx.dmg
  - 4.1 Installation Directory change 12 to 9.1

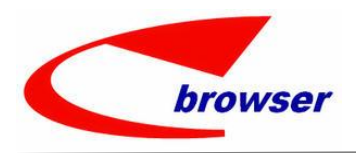

Innovators in Software as a Service

|                                                                                            | Setup                                                 |         |
|--------------------------------------------------------------------------------------------|-------------------------------------------------------|---------|
| Installation Directory                                                                     |                                                       |         |
| Please specify the directory where                                                         | PostgreSQL will be installed.                         |         |
| Installation Directory /Library/Po                                                         | stgreSQL/9.1                                          |         |
|                                                                                            |                                                       |         |
|                                                                                            |                                                       |         |
|                                                                                            |                                                       |         |
|                                                                                            |                                                       |         |
|                                                                                            |                                                       |         |
|                                                                                            |                                                       |         |
|                                                                                            |                                                       |         |
|                                                                                            |                                                       |         |
| tRock Installer                                                                            |                                                       | · · · · |
|                                                                                            | < Back Next >                                         | Cancel  |
|                                                                                            |                                                       |         |
|                                                                                            |                                                       |         |
| 0.0                                                                                        | 🔎 Setup                                               |         |
| Data Directory                                                                             | de Setup.                                             |         |
| Data Directory                                                                             | de Setup                                              | K       |
| Data Directory<br>Please select a directory under whi                                      | Setup                                                 | K       |
| Data Directory<br>Please select a directory under whi<br>Data Directory /Library/PostgreS0 | Setup<br>ich to store your data.<br>QL/9.1/data       | Ņ       |
| Data Directory<br>Please select a directory under whi<br>Data Directory /Library/PostgreSC | Setup. ich to store your data. QL/9.1/data            | K       |
| Data Directory<br>Please select a directory under whi<br>Data Directory /Library/PostgreSC | Setup<br>ich to store your data.<br>QL/9.1/data       | 1       |
| Data Directory<br>Please select a directory under whi<br>Data Directory /Library/PostgreS0 | Estup<br>ich to store your data.<br>QL/9.1/data       | 1       |
| Data Directory<br>Please select a directory under whi<br>Data Directory /Library/PostgreSC | Setup<br>ich to store your data.<br>QL/9.1/data       | Å       |
| Data Directory<br>Please select a directory under whi<br>Data Directory /Library/PostgreSC | Setup<br>ich to store your data.<br>QL/9.1/data       | 4       |
| Data Directory Please select a directory under whi Data Directory /Library/PostgreS0       | Estup<br>ich to store your data.<br>QL/9.1/data       | 1       |
| Data Directory<br>Please select a directory under whi<br>Data Directory /Library/PostgreS( | ich to store your data.<br>QL/9.1/data                | 1       |
| Data Directory<br>Please select a directory under whi<br>Data Directory /Library/PostgreSC | ich to store your data.<br>QL <mark>/9.1/</mark> data |         |

EPB MAC OS 11 above installation manual

4.2 Password : 9209 \ port : 5432

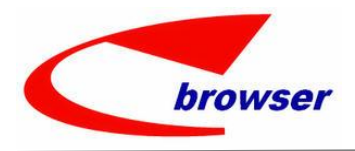

Innovators in Software as a Service

|                                                         | Setup                                                                                  |
|---------------------------------------------------------|----------------------------------------------------------------------------------------|
| Password                                                |                                                                                        |
| Please provide a password<br>user account (postgres) wi | for the database superuser (postgres). A locked Unix<br>ill be created if not present. |
| Password                                                |                                                                                        |
| Retype password                                         |                                                                                        |
| tRock Installer                                         | Capital Next 2 Capital                                                                 |
|                                                         | Cancel                                                                                 |
| Port                                                    |                                                                                        |
| Port<br>Please select the port numb                     | ber the server should listen on.                                                       |
| Port<br>Please select the port numb<br>Port 5432        | ber the server should listen on.                                                       |
| Port<br>Please select the port numb<br>Port 5432        | ber the server should listen on.                                                       |
| Port<br>Please select the port numb<br>Port 5432        | ber the server should listen on.                                                       |
| Port<br>Please select the port numb<br>Port 5432        | ber the server should listen on.                                                       |
| Port<br>Please select the port numb<br>Port 5432        | ber the server should listen on.                                                       |
| Port<br>Please select the port numb<br>Port 5432        | ber the server should listen on.                                                       |
| Port<br>Please select the port numb<br>Port 5432        | ber the server should listen on.                                                       |
| Port<br>Please select the port numb<br>Port 5432        | ber the server should listen on.                                                       |
| Port<br>Please select the port numb<br>Port 5432        | ber the server should listen on.                                                       |

#### EPB MAC OS 11 above installation manual

- 5 · Double click to Run : /Library/EPBrowser/MODEL/Data/Script/INIT.command
- 6 · Add Home :
  - 6.1 Double click to Run : /Library/EPBrowser/Tools/Home\_Config2\_11.command
  - 6.2 Create Alias (Shortcut) :

/Library/EPBrowser/@HOMENAME@/Trans\_Patch2\_11.command /Library/EPBrowser/@HOMENAME@/Shell/Shell\_Mac2\_11.command

 $7\cdot Run$  Trans Program always :

Double click shortcut of : /Library/EPBrowser/@HOMENAME@/Trans\_Patch2\_11.command

 $8\cdot$  After Patched, then EPB can run :

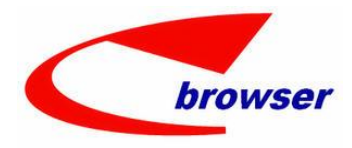

Innovators in Software as a Service

EPB MAC OS 11 above installation manual

Double click shortcut of : /Library/EPBrowser/@HOMENAME@/Shell/Shell\_Mac2\_11.command